# ้คู่มือการรายงานและจัดส่งข้อมูลบันทึกรายงานภาษีที่ดินและสิ่งปลูกสร้าง (สำหรับองค์กรปกครองส่วนท้องถิ่น)

## ขั้นตอนการเข้าใช้งานระบบ

### 1. สามารถเข้าใช้งานได้ 2 วิธี

<mark>ี วิธีที่ 1</mark> เข้าเว็บไซต์กรมส่งเสริมการปกครองท้องถิ่น <u>www.dla.go.th</u> ไปที่หัวข้อ "ข้อมูลสารสนเทศ"

เลือกเมนู "ระบบข้อมูลกลาง อปท. ระยะที่ 2" (หมายเลข 1) หรือเข้าสู่ระบบด้วย info.dla.go.th

้**วิธีที่ 2** เข้าเว็บไซต์กรมส่งเสริมการปกครองท้องถิ่น <u>www.dla.go.th</u> ไปที่หัวข้อ "ระบบสารสนเทศ"

เลือกเมนู "ระบบยืนยันตัวบุคคล (ปรับปรุง)" (หมายเลข 2) หรือเข้าสู่ระบบด้วย lsso.dla.go.th

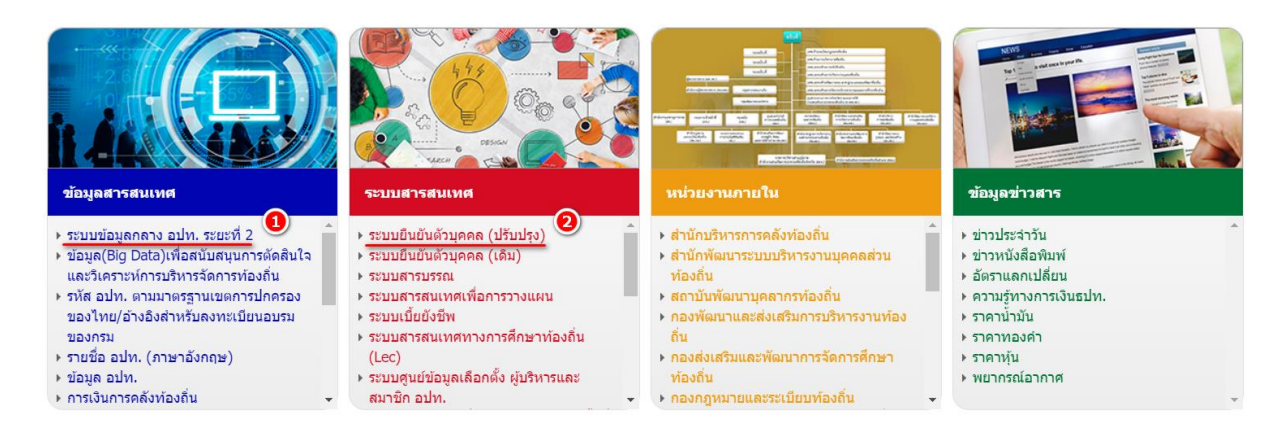

### 2. เลือก "เข้าสู่ระบบ" (หมายเลข 3)

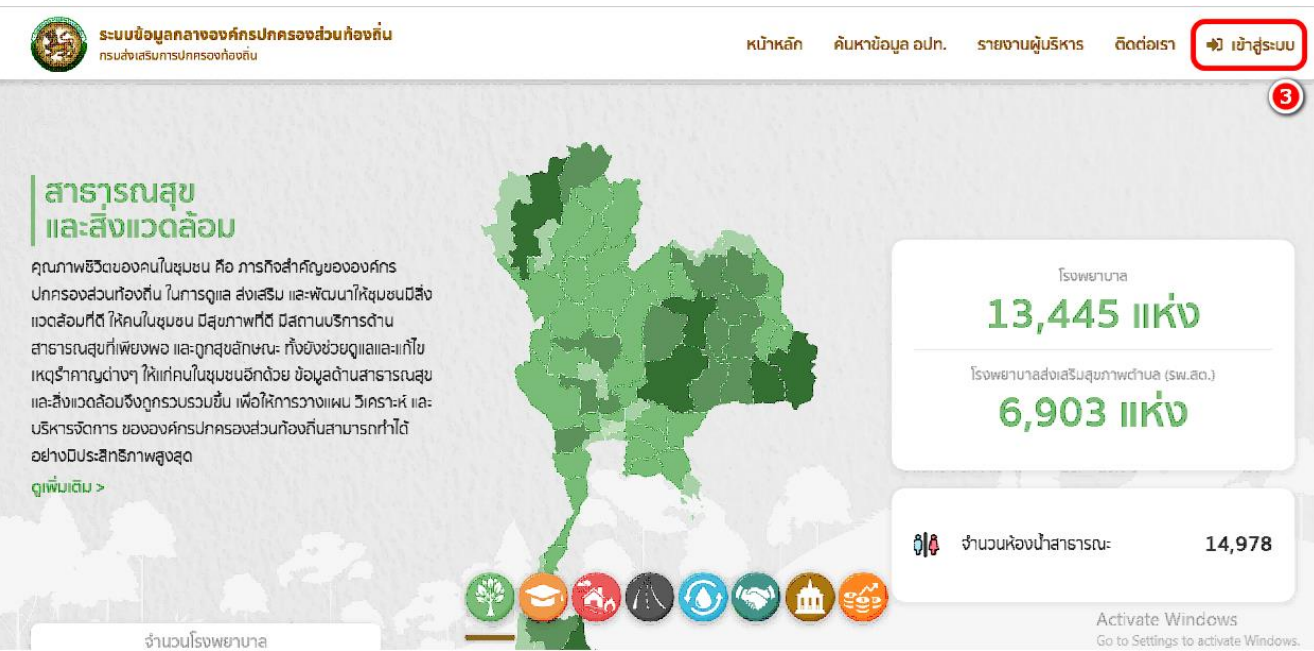

### 3. โดยสามารถเข้าใช้งานได้ 2 วิธี

**วิธีที่ 1** กรอก "ชื่อผู้ใช้งาน ด้วย หมายเลขบัตรประจำตัวประชาชน 13 หลัก" และ "รหัสผ่าน หรือ Password" (หมายเลข 4) แล้วคลิกปุ่ม "เข้าสู่ระบบ" (หมายเลข 5)

**วิธีที่ 2** คลิกปุ่ม "เข้าสู่ระบบด้วย ThaiD" (หมายเลข 6) ในกรณีที่มีรหัสผู้ใช้งานของ application ThaiD

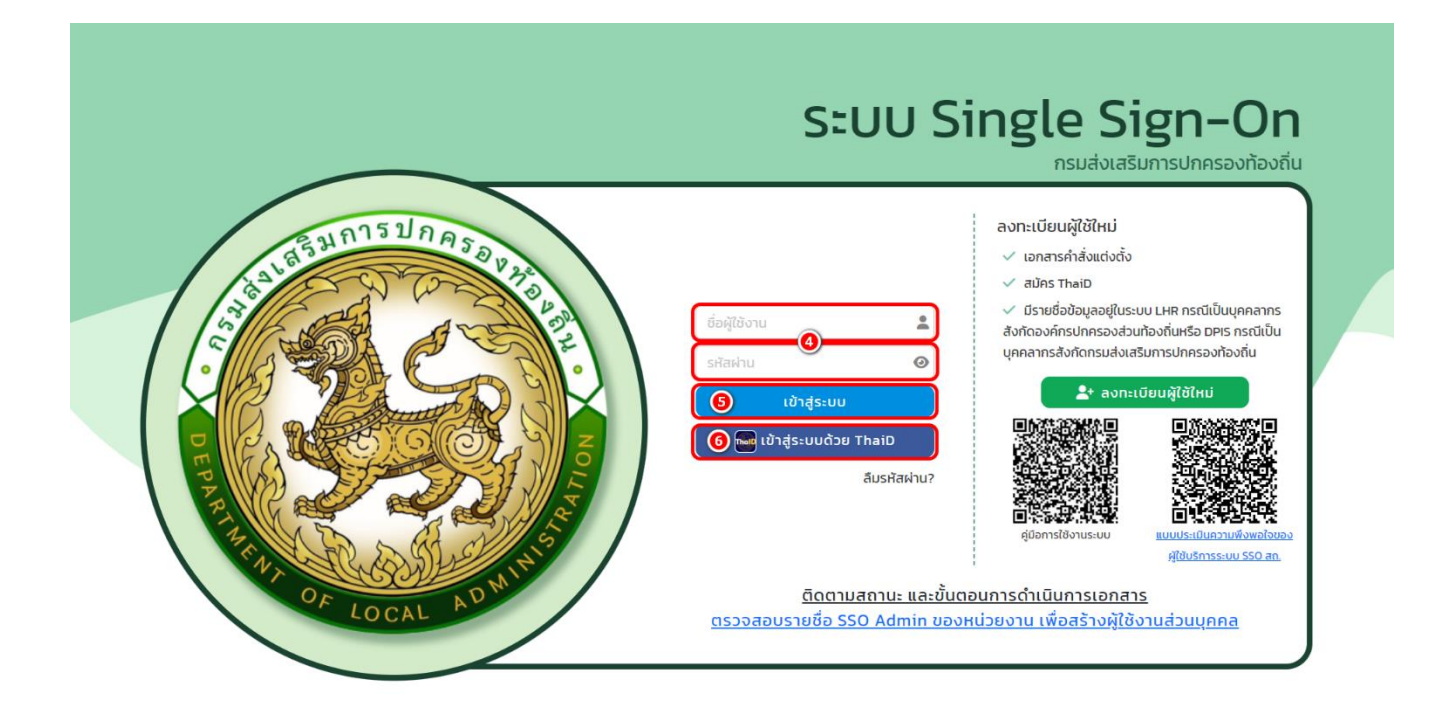

4. คลิก "เข้าใช้ระบบ" (หมายเลข 7)

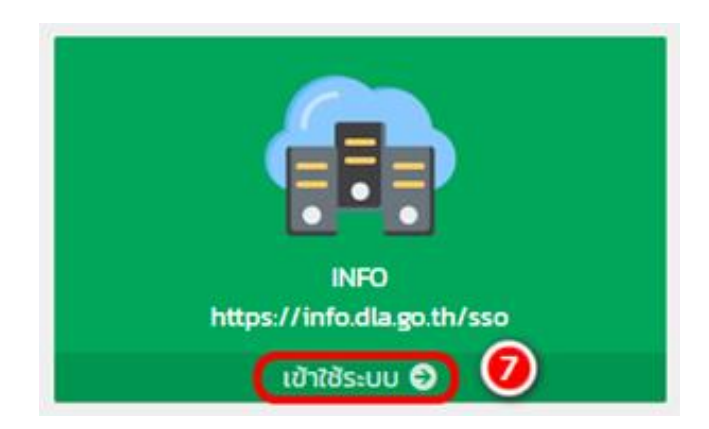

## 5. คลิก "ด้านที่ 6 การจัดการภายในและธรรมาภิบาล" (หมายเลข 8)

| MAIN MENU                                     | หน้าแรก                                                                                  |
|-----------------------------------------------|------------------------------------------------------------------------------------------|
| 😻 ด้านที่ 1 สาธารณสุขและสิ่ง<br>แวดล้อม       |                                                                                          |
|                                               | ดาวน์โหลดข้อมูล                                                                          |
| <b>เค</b> ี ด้านที่ 2 นวัตกรรมและการ<br>ศึกษา | 📒 ภู่มือการใช้งานสำหรับ สถอ. สถอ.                                                        |
| 🏖 ด้านที่ 3 สาธารณภัย                         | 📃 คู่มือการใช้งานสำหรับ อปท.                                                             |
| 🗛 ด้านที่ 4 โครงสร้างพื้นฐาน                  | 📕 คู่มือติดตามการบันทึกข้อมูลการจัดเก็บภาษีที่ดินและสิ่งปลูกสร้าง ของ อปท. (สำหรับ สถจ.) |
| 🏛 ด้านที่ 5 การบริหารจัดการน้ำ                | 📃 คู่มือการบันทึกข้อมูลการจัดเก็บภาษีที่ดินและสิ่งปลูกสร้าง (สำหรับ อปท.)                |
| 🎛 ด้านที่ 6 การจัดการภายในและ<br>ธรรมาภิบาล   | 🧧 คู่มือการรายงานข้อมูลหนี้ของ อปท. (ใหม่)                                               |
| 🚢 ด้านที่ 7 สังคม ศาสนา<br>วัฒนธรรม           | สู่มีอการรายงานข้อมูลสถิติการคลังท้องถิ่น (สถจ)                                          |
| 🖾 ด้านที่ 8 เศรษฐกิจและแหล่ง                  | 📒 คู่มือการรายงานข้อมูลสถิติการคลังท้องถิ่น (อปท)                                        |
| ท่องเทียว                                     | 📃 คู่มือการบันทึกข้อมูลทะเบียนหญิงตั้งครรภ์ฯ (สำหรับ อปท.)                               |
| 🖽 ข้ออมูล สถอ.                                |                                                                                          |

✦ในกรณีที่เข้าใช้งานแล้วไม่พบเมนู ด้านที่ 6 การจัดการภายในและธรรมาภิบาล ให้ผู้ใช้งานติดต่อ SSO ADMIN เพื่อเพิ่มสิทธิการใช้งาน

# 6. คลิก "บันทึกข้อมูลการจัดเก็บภาษีที่ดินและสิ่งปลูกสร้าง" (หมายเลข 9)

| MAIN MENU                                                                                       | ด้านที่ 6 การจัดการภายในและธรรมาภิบาล >> บันทึกข้อมูลการจัดเก็บภาษีที่ดินและสิ่งปลูกสร้าง REGO11 REGO11 |                                             |                |                    |              |           |               |           |           |              |  |
|-------------------------------------------------------------------------------------------------|----------------------------------------------------------------------------------------------------|---------------------------------------------|----------------|--------------------|--------------|-----------|---------------|-----------|-----------|--------------|--|
| 👽 ด้านที่ 1 สาธารณสุขและสิ่ง<br>แวดล้อม                                                         | เงื่อนไขกา                                                                                              | รค้นหา                                      |                |                    |              |           |               |           |           |              |  |
| 🕅 ด้านที่ 2 นวัตกรรมและการ                                                                      | จังหวัด                                                                                                 | สมุทรส                                      | สาคร           |                    | อำเภอ        | I         | มืองสมุทรสาคร |           |           |              |  |
| ศึกษา                                                                                           | อปท.                                                                                                    | ปท. เทศบาลนครสมุทรสาคร ปังบประมาณ -ทั้งหมด- |                |                    |              |           |               |           |           |              |  |
| 🏖 ด้านที่ 3 สาธารณภัย                                                                           |                                                                                                    |                                             |                |                    |              |           |               |           |           |              |  |
| 🗚 ด้านที่ 4 โครงสร้างพื้นฐาน                                                                    |                                                                                                    | ศัมหา แสดงทั้งหมด                           |                |                    |              |           |               |           |           |              |  |
| 🚟 ด้านที่ 5 การบริหารจัดการน้ำ                                                                  |                                                                                                    |                                             |                |                    |              |           |               |           |           |              |  |
| 🚆 ด้านที่ 6 การจัดการภายในและ<br>ธรรมาภิบาล                                                     | ลำดับ 🔺                                                                                                 | จังหวัด                                     | อำเภอ          | əUn.               | ปีงบประมาณ   | หมวดที่ 1 | หมวดที่ 2     | หมวดที่ 3 | หมวดที่ 4 |              |  |
| บันทึกข้อมูลการจัดเก็บภาษีที่ดิน                                                                | 1                                                                                                    | สมุทรสาคร                                   | เมืองสมุทรสาคร | เทศบาลนครสมุทรสาคร | 2564         | 1         | 7             | /         | /         | <b>Q D</b>   |  |
| และสิ่งปลูกสร้าง (กทม.)                                                                         | 2                                                                                                    | สมุทรสาคร                                   | เมืองสมุทรสาคร | เทศบาลนครสมุทรสาคร | 2565         | х         | x             | 1         | x         | <b>Q B</b>   |  |
| ข้อมูลทะเบียนท้องถิ่น                                                                           | з                                                                                                    | สมุทรสาคร                                   | เมืองสมุทรสาคร | เทศบาลนครสมุทรสาคร | 2566         | х         | x             | x         | x         | <b>Q B Ø</b> |  |
| ขอมูลการชวยเหลอประชาชน<br>ข้อมูล LPA                                                            |                                                                                                    |                                             |                |                    |              |           |               |           |           |              |  |
| ข้อมูลบคลากรท้องถิ่น (LHR)                                                                      | Huna                                                                                                    | ละ IO รายการ ∨                              |                |                    | 1 ถง 3 จาก 3 |           |               |           |           |              |  |
| ข้อมูลแผนพัฒนาท้องถิ่น 5 ปี                                                                     |                                                                                                    |                                             |                |                    |              |           |               |           |           |              |  |
| รายรับจริง-รายจ่ายจริงของ<br>อปท.                                                               |                                                                                                    |                                             |                |                    |              |           |               |           |           |              |  |
| การจัดทำความตกลงความร่วม<br>มือระหว่างประเทศของ อปท.                                            |                                                                                                    |                                             |                |                    |              |           |               |           |           |              |  |
| แบบสำรวจความประสงค์การใช้<br>ชื่อองค์กรปกครองส่วนท้องถิ่น<br>เป็นภาษาอังกฤษ                     |                                                                                                    |                                             |                |                    |              |           |               |           |           |              |  |
| ข้อมูลศูนย์ช่วยเหลือประชาชน<br>ของ อปท.                                                         |                                                                                                    |                                             |                |                    |              |           |               |           |           |              |  |
| ข้อมูลศูนย์ปฏิบัติการร่วมในการ<br>ช่วยเหลือประชาชนของ อปท.<br>(สถานที่กลาง)                     |                                                                                                    |                                             |                |                    |              |           |               |           |           |              |  |
| บันทึกข้อมูลการจัดเก็บภาษิที่ดิน<br>และสิ่งปลูกสร้าง<br>แผนที่ภาษีและทะเบียนทรัพย์สิน<br>(LTAX) | 9                                                                                                    |                                             |                |                    |              |           |               |           |           |              |  |

7. การค้นหาข้อมูลบันทึกข้อมูลการจัดเก็บภาษีที่ดินและสิ่งปลูกสร้าง โดยสามารถใส่เงื่อนไขการค้นหาได้ 1 อย่าง

### • ปีงบประมาณ (หมายเลข 11)

หากใส่เงื่อนไขการค้นหาแล้ว สามารถกดปุ่ม ค้นหา (หมายเลข 12) หรือต้องการดูข้อมูลทั้งหมดสามารถกดปุ่ม แสดง ทั้งหมด (หมายเลข 13)

| MAIN MENU                                                               | ด้านที่ 6 กา    | เรจัดการภายในแล            | ละธรรมาภิบาล >> บัเ    | มทึกข้อมูลการจัดเก็บภาษีที่ดิน | และสิ่งปลูกสร้าง    |           |                           |           |           |          | REGO11 |
|-------------------------------------------------------------------------|-----------------|----------------------------|------------------------|--------------------------------|---------------------|-----------|---------------------------|-----------|-----------|----------|--------|
| 👽 ด้านที่ 1 สาธารณสุขและสิ่ง<br>แวดล้อม                                 | เงื่อนไขกา      | รค้นหา                     |                        |                                |                     |           |                           |           |           |          |        |
| <b>เคิเ</b> ด้านที่ 2 นวัตกรรมและการ<br>ศึกษา                           | จังหวัด<br>อปท. | สมุทร<br>เทศบ <sup>.</sup> | สาคร<br>าลนครสมุทรสาคร |                                | อำเภอ<br>ปีงบประมาถ | ແ<br>ນ 🕕  | iองสมุทรสาคร<br>-ทั้งหมด- |           |           |          | ~      |
| 🏖 ด้านที่ 3 สาธารณภัย                                                   |                 |                            |                        | Ð                              |                     |           |                           |           |           |          |        |
| 🗛 ด้านที่ 4 โครงสร้างพื้นฐาน                                            |                 |                            |                        | А́ин                           | า แสดงทั้งหมด       |           |                           |           |           |          |        |
| 🇮 ด้านที่ 5 การบริหารจัดการน้ำ                                          |                 |                            |                        |                                |                     |           |                           |           |           |          |        |
| 🕎 ด้านที่ 6 การจัดการภายในและ<br>ธรรมาภิบาล                             | ลำดับ 🔺         | จังหวัด                    | อำเภอ                  | อปท.                           | ปีงบประมาณ          | หมวดที่ 1 | หมวดที่ 2                 | หมวดที่ 3 | หมวดที่ 4 |          |        |
| บันทึกข้อมูลการจัดเก็บภาษีที่ดิน                                        | 1               | สมุทรสาคร                  | เมืองสมุทรสาคร         | เทศบาลนครสมุทรสาคร             | 2564                | /         | /                         | /         | /         | 9 (      | D      |
| และสิ่งปลูกสร้าง (กทม.)                                                 | 2               | สมุทรสาคร                  | เมืองสมุทรสาคร         | เทศบาลนครสมุทรสาคร             | 2565                | х         | х                         | /         | х         | 9 (      | B      |
| ขอมูลทะเบยนทองถน<br>ข้อมูลการช่วยเหลือประชาชน                           | 3               | สมุทรสาคร                  | เมืองสมุทรสาคร         | เทศบาลนครสมุทรสาคร             | 2566                | х         | x                         | х         | х         | <b>Q</b> | Ø      |
| ข้อมูล LPA<br>ข้อมูลบุคลากรท้องถิ่น (LHR)<br>ข้อมละผมพัฒนาต้องถิ่น 5 ปี | หน้าส           | ละ 10 รายการ 🗸             |                        |                                | l ถึง 3 จาก 3       |           |                           |           |           |          |        |
| ข้อมูลแผนพัฒนาท้องถิ่น 5 ปี                                             |                 |                            |                        |                                |                     |           |                           |           |           |          |        |

 หลังจากระบบแสดงผลข้อมูลบันทึกข้อมูลการจัดเก็บภาษีที่ดินและสิ่งปลูกสร้าง ให้เลือกรายการข้อมูลบันทึกข้อมูล การจัดเก็บภาษีที่ดินและสิ่งปลูกสร้าง โดยมีส่วนหมวดการแสดงเครื่องหมายสถานะแบ่งออกเป็น 4 หมวด ด้วยกัน หากหมวดข้อมูลใดที่ อปท. มีการบันทึกข้อมูลเรียบร้อยแล้ว จะแสดงเครื่องหมาย "/" (หมายเลข 14) ของหมวดนั้น แต่หากยังไม่มีการบันทึกข้อมูล จะแสดงเครื่องหมาย "X" (หมายเลข 15) ของหมวดนั้น

| MAIN MENU                                         | ด้านที่ 6 กา    | เรจัดการภายในแล            | ละธรรมาภิบาล >> บ้เ    | นทึกข้อมูลการจัดเก็บภาษีที่ดินเ | เละสิ่งปลูกสร้าง   |           |                             |           |           |     | REGO11 |
|---------------------------------------------------|-----------------|----------------------------|------------------------|---------------------------------|--------------------|-----------|-----------------------------|-----------|-----------|-----|--------|
| 😵 ด้านที่ 1 สาธารณสุขและสิ่ง<br>แวดล้อม           | เงื่อนไขกา      | รค้นหา                     |                        |                                 |                    |           |                             |           |           |     | _      |
| <b>เค๊เ</b> ด้านที่ 2 นวัตกรรมและการ<br>ศึกษา     | จังหวัด<br>อปท. | สมุทร<br>เทศบ <sup>.</sup> | สาคร<br>าลนครสมุทรสาคร |                                 | อำเภอ<br>ปีงบประมา | ณ         | เมืองสมุทรสาค:<br>-ทั้งหมด- | 5         |           |     |        |
| 🏖 ด้านที่ 3 สาธารณภัย                             |                 |                            |                        |                                 |                    |           |                             |           |           |     |        |
| 🗚 ด้านที่ 4 โครงสร้างพื้นฐาน                      |                 |                            |                        | А́инา                           | แสดงทั้งหมด        |           |                             |           |           |     |        |
| 🗮 ด้านที่ 5 การบริหารจัดการน้ำ                    |                 |                            |                        |                                 |                    |           |                             |           |           |     |        |
| 🕎 ด้านที่ 6 การจัดการภายในและ<br>ธรรมาภิบาล       | ลำดับ 🔺         | จังหวัด                    | อำเภอ                  | əUn.                            | ปีงบประมาณ         | หมวดที่ 1 | หมวดที่ 2                   | หมวดที่ 3 | หมวดที่ 4 |     |        |
| บันทึกข้อมูลการจัดเก็บภาษีที่ดิน                  | 1               | สมุทรสาคร                  | เมืองสมุทรสาคร         | เทศบาลนครสมุทรสาคร              | 2564 🧕             | ) 🔶       | 1                           | /         | 1         | 9   | ۵      |
| และสิงปลูกสร้าง (กทม.)                            | 2               | สมุทรสาคร                  | เมืองสมุทรสาคร         | เทศบาลนครสมุทรสาคร              | 2565               | х         | ×                           | /         | х         | 9   |        |
| ขอมูลทะเบียนท้องถิ่น<br>ข้อมูลการช่วยเหลือประชาชน | 3               | สมุทรสาคร                  | เมืองสมุทรสาคร         | เทศบาลนครสมุทรสาคร              | 2566               |           | х                           | х         | x         | 9 ( | ) 🕜    |
| ข้อมูล LPA<br>ข้อมูลบุคลากรท้องถิ่น (LHR)         | หน้าส           | ละ 10 รายการ 🗸             |                        | 1                               | ถึง 3 จาก 3        |           |                             |           |           |     |        |
| ข้อมูลแผนพัฒนาท้องถิ่น 5 ปี                       |                 |                            |                        |                                 |                    |           |                             |           |           |     |        |

# 9. วิธีการเข้าดูข้อมูล ตามปีงบประมาณ สามารถกดดูข้อมูลด้วยแว่นขยาย (หมายเลข 16)

| MAIN MENU                            | ด้านที่ 6 กา | ารจัดการภายในแ                             | ละธรรมาภิบาล >> บ้ | ้นทึกข้อมูลการจัดเก็บภาษีที่ดิน | และสิ่งปลูกสร้าง                                                                                               |         |                |         |         |          | REGO |  |  |
|--------------------------------------|--------------|--------------------------------------------|--------------------|---------------------------------|----------------------------------------------------------------------------------------------------|---------|----------------|---------|---------|----------|------|--|--|
| 😻 ด้านที่ 1 สาธารณสุขและสิ่ง         |              |                                            |                    |                                 |                                                                                                    |         |                |         |         |          |      |  |  |
| แวดล้อม                              | เงื่อนไขกา   | เรค้นหา                                    |                    |                                 |                                                                                                    |         |                |         |         |          |      |  |  |
| <b>เค๊เ</b> ด้านที่ 2 นวัตกรรมและการ | จังหวัด      | สมุทร                                      | สาคร               |                                 | อำเภอ                                                                                                    |         | เมืองสมุทรสาคร | 5       |         |          |      |  |  |
| ศึกษา                                | อปท.         | น เทศบาลนครสมุทรสาคร ปั้งบประมาณ -ทั้งหมด- |                    |                                 |                                                                                                    |         |                |         |         |          |      |  |  |
| 🏖 ด้านที่ 3 สาธารณภัย                |              |                                            |                    |                                 |                                                                                                    |         |                |         |         |          |      |  |  |
| 🗚 ด้านที่ 4 โครงสร้างพื้นฐาน         |              |                                            |                    | ÂUH                             | า แสดงทั้งหมด                                                                                                  |         |                |         |         |          |      |  |  |
| 🇮 ด้านที่ 5 การบริหารจัดการน้ำ       |              |                                            |                    |                                 |                                                                                                    |         |                |         |         |          |      |  |  |
| 🐺 ด้านที่ 6 การจัดการภายในและ        | 4.5.         | at south a                                 | day and            |                                 | the second second second second second second second second second second second second second second second s |         |                | unad a  |         | 16       |      |  |  |
| ธรรมาภิบาล                           | ลาดป 🔺       | จงหวด                                      | อาเภอ              | əun.                            | บงบบระมาณ                                                                                                    | RUDON 1 | RUDON 2        | RUDON 3 | HUDON 4 | Č        |      |  |  |
| บันทึกข้อมูลการจัดเก็บภาษีที่ดิน     | 1            | สมุทรสาคร                                  | เมืองสมุทรสาคร     | เทศบาลนครสมุทรสาคร              | 2564                                                                                                    | /       | /              | /       | /       | 2        |      |  |  |
| และสิ่งปลูกสร้าง (กทม.)              | 2            | สมุทรสาคร                                  | เมืองสมุทรสาคร     | เทศบาลนครสมุทรสาคร              | 2565                                                                                                    | х       | х              | /       | х       | <b>Q</b> |      |  |  |
| ข้อมูลทะเบียนท้องถิ่น                | 3            | สมุทรสาคร                                  | เมืองสมุทรสาคร     | เทศบาลนครสมุทรสาคร              | 2566                                                                                                    | х       | х              | x       | x       |          |      |  |  |
| ข้อมูลการช่วยเหลือประชาชน            |              | ,                                          | ,                  | ,                               |                                                                                                    |         |                |         |         |          |      |  |  |
| ข้อมูล LPA                           | หน้าส        | ละ 10 รายการ 🗸                             |                    |                                 | 1 ถึง 3 จาก 3                                                                                                  |         |                |         |         |          |      |  |  |
| ข้อมูลบุคลากรท้องถิ่น (LHR)          |              |                                            |                    |                                 |                                                                                                    |         |                |         |         |          |      |  |  |
| ข้อมลแผนพัฒนาท้องถิ่น 5 ปี           |              |                                            |                    |                                 |                                                                                                    |         |                |         |         |          |      |  |  |

# <u>ตัวอย่าง</u> เมื่อกดดูข้อมูลปีงบประมาณ 2564 (หมายเลข 17)

| MAIN MENU                                       | ด้านที่ 6 กา | ารจัดการภายในแล   | ละธรรมาภิบาล >> บั | ันทึกข้อมูลการจัดเก็บภาษีที่ดิน | และสิ่งปลูกสร้าง |           |               |           |           | REG011     |
|-------------------------------------------------|--------------|-------------------|--------------------|---------------------------------|------------------|-----------|---------------|-----------|-----------|------------|
| 😻 ด้านที่ 1 สาธารณสุขและสิ่ง<br>แวดล้อม         | เงื่อนไขกา   | เรค้นหา           |                    |                                 |                  |           |               |           |           |            |
| <b>เค</b> ้เ ด้านที่ 2 นวัตกรรมและการ           | จังหวัด      | สมุทร             | สาคร               |                                 | อำเภอ            | u         | มืองสมุทรสาคร |           |           |            |
| ศึกษา                                           | əUn.         | เทศบ <sup>.</sup> | าลนครสมุทรสาคร     |                                 | ปีงบประมา        | n (       | -ทั้งหมด-     |           |           | ~          |
| 🏖 ด้านที่ 3 สาธารณภัย                           |              |                   |                    |                                 |                  |           |               |           |           |            |
| 🗚 ด้านที่ 4 โครงสร้างพื้นฐาน                    |              |                   |                    | А́ин                            | า แสดงทั้งหมด    |           |               |           |           |            |
| 🗮 ด้านที่ 5 การบริหารจัดการน้ำ                  |              |                   |                    |                                 |                  |           |               |           |           |            |
| 🧮 ด้านที่ 6 การจัดการภายในและ<br>ธรรมาภิบาล     | ສຳດັບ ▲      | จังหวัด           | อำเภอ              | อปท.                            | ปีงบประมาณ       | หมวดที่ 1 | หมวดที่ 2     | หมวดที่ 3 | หมวดที่ 4 | 1          |
| บันทึกข้อมูลการจัดเก็บภาษีที่ดิน                | 1            | สมุทรสาคร         | เมืองสมุทรสาคร     | เทศบาลนครสมุทรสาคร              | 2564             | /         | /             | /         | /         |            |
| และสิ่งปลูกสร้าง (กทม.)<br>ข้อมอกะเบียมก้องอื่น | 2            | สมุทรสาคร         | เมืองสมุทรสาคร     | เทศบาลนครสมุทรสาคร              | 2565             | ×         | х             | /         | х         | <b>Q b</b> |
| ข้อมูลการช่วยเหลือประชาชน                       | 3            | สมุทรสาคร         | เมืองสมุทรสาคร     | เทศบาลนครสมุทรสาคร              | 2566             | х         | х             | х         | х         | <b>Q D</b> |
| ข้อมูล LPA                                      | หน้าส        | ละ 10 รายการ 🗸    |                    |                                 | 1 ถึง 3 จาก 3    |           |               |           |           |            |
| ข้อมูลบุคลากรท้องถิ่น (LHR)                     |              | ,                 |                    |                                 |                  |           |               |           |           |            |
| ข้อมูลแผนพัฒนาท้องถิ่น 5 ปี                     |              |                   |                    |                                 |                  |           |               |           |           |            |

# หลังจากกดดูข้อมูลแล้ว ระบบจะแสดงข้อมูลที่ทาง อปท. ทำการบันทึก

| DLA INFO64                                                                                     | ≡                                                                                                    | 🔒 ยินดีด้อนรับ : 🖬 เลือดจากระบบ |
|------------------------------------------------------------------------------------------------|----------------------------------------------------------------------------------------------------|---------------------------------|
| MAIN MENU                                                                                      | ด้านที่ 6 การจัดการภายในและธรรมาภิบาล >>  บันทึกข้อมูลการจัดเก็บภาษีที่ดินและสิ่งปลูกสร้าง                                                         | REG011                          |
| 😵 ด้านที่ 1 สาธารณสุขและสิ่ง<br>แวดล้อม                                                        | ข้อมูลทั่วไป                                                                                                    |                                 |
| <b>เค๊เ</b> ด้านที่ 2 นวัตกรรมและการ<br>ศึกษา                                                  | จังหวัด สุพรรณบุรี<br>อำเภอ เมืองสุพรรณบุรี                                                                                                    |                                 |
| 🏖 ด้านที่ 3 สาธารณภัย                                                                          | อปท. เทศบาลเมืองสุพรรณบุรี                                                                                                    |                                 |
| <b>A</b> ด้านที่ 4 โครงสร้างพื้นฐาน                                                            | ปังบประมาณ 2564                                                                                                    |                                 |
| <ul> <li>สามาร์ การบรหารจดการนำ</li> <li>ด้านที่ 6 การจัดการภายในและ<br/>ธรรมาภิบาล</li> </ul> | ภาษีโรงเรือนและที่ดิน ( ปีงบประมาณ2562 )                                                                                                    |                                 |
| บันทึกข้อมูลการจัดเก็บภาษิที่ดิน<br>และสิ่งปลูกสร้าง (กทม.)<br>ข้อมูลทะเบียนท้องถิ่น           | 550 EMILIO                                                                                                    | 1008 0111                       |
| ข้อมูลการช่วยเหลือประชาชน<br>ข้อมูล LPA                                                        | หมวดที่ 1 ข้อมูลเกี่ยวกับการจัดเก็บภาษีที่ดินและสิ่งปลูกสร้าง ปี2564 (ณ วันที่ 30 กันยายน<br>2564)                                                 |                                 |
| ขอมูลบุคลากรทองถน (LHR)<br>ข้อมูลแผนพัฒนาท้องถิ่น 5 ปี<br>รายรับจริง-รายจ่ายจริงของ            | 11 จำนวนผู้เสียภาษีทั้งหมด ตามหนังสือแจ้งประเมินภาษีที่ดิน <b>11</b><br>และสิ่งปลูกสร้าง (ภ.ด.ส.6)                                                 | ราย                             |
| อปท.<br>การจัดทำความตกลงความร่วม<br>มือระหว่างประเทศของ อปท.                                   | 12 จำนวนเงินภาษ์ทั้งหมด ตามหนังสือแจ้งประเมินภาษ์ที่ดิน ปายบาย<br>และสิ่งปลูกสร้าง (ภ.ด.ส.6)<br>121 จำนวนเงินภาษ์ ตามแบบแสดงรายการคำนวณภาษ์ที่ดินแ | ละสิ่งปลกสร้าง                  |
| แบบสำรวจความประสงค์การใช้<br>ชื่อองค์กรปกครองส่วนท้องถิ่น<br>เป็นภาษาอังกฤษ                    | (ก.ด.ส.7)<br>ก่อนลดภาษี นาย เป็นไป                                                                                                    | บาท                             |
| ข้อมูลศูนย์ช่วยเหลือประชาชน<br>ของ อปท.                                                        | 1.2.2 จำนวนเงินภาษี ตามแบบแสดงรายการคำนวณภาษีอาคา<br>(ภ.ด.ส.8)(ถ้าไม่มี ให้เติม O)                                                                 | รชุด/ห้องชุด                    |
| ข้อมูลศูนย์ปฏิบัติการร่วมในการ<br>ช่วยเหลือประชาชนของ อปท.<br>(สถานที่กลาง)                    | ก่อนลดภาษี 10000                                                                                                    | חרט                             |
| บันทึกข้อมูลการจัดเก็บภาษีที่ดิน<br>และสิ่งปลูกสร้าง                                           | 1.4 จำนวนจันภาษีที่ค้างชำระ (ถ้าไม่มี ให้เติม 0)                                                                                                   | <br>חרט טיי                     |
| แผนที่ภาษีและทะเบียนทรัพย์สิน<br>(LTAX)                                                        | 1.5 จำนวนผู้ค้างชำระภาษี (ถ้าไม่มี ให้เติม 0) 🛛 🌒                                                                                                  | ราย                             |

# 10. วิธีการออกรายงาน ตามปีงบประมาณ สามารถกดออกรายงาน file Excel ด้านขวามือ (หมายเลข 18)

| MAIN MENU                                          | ด้านที่ 6 กา | รจัดการภายในแล    | ละธรรมาภิบาล >> บ้ | ้นทึกข้อมูลการจัดเก็บภาษีที่ดิเ | และสิ่งปลูกสร้าง |           |               |           |           | REG011     |
|----------------------------------------------------|--------------|-------------------|--------------------|---------------------------------|------------------|-----------|---------------|-----------|-----------|------------|
| 😵 ด้านที่ 1 สาธารณสุขและสิ่ง<br>แวดล้อม            | เงื่อนไขกา   | รค้นหา            |                    |                                 |                  |           |               |           |           |            |
| เค๊เ ด้านที่ 2 นวัตกรรมและการ<br>ตั้งหว            | จังหวัด      | สมุทร             | สาคร               |                                 | อำเภอ            | I         | มืองสมุทรสาคร |           |           |            |
| Pillo I                                            | อปท.         | เทศบ <sup>.</sup> | าลนครสมุทรสาคร     |                                 | ปีงบประมาถ       | u         | -ทั้งหมด-     |           |           | ~          |
| 🏖 ด้านที่ 3 สาธารณภัย                              |              |                   |                    | _                               |                  |           |               |           |           |            |
| \Lambda ด้านที่ 4 โครงสร้างพื้นฐาน                 |              |                   |                    | Aut                             | ท แสดงทั้งหมด    |           |               |           |           |            |
| 🇮 ด้านที่ 5 การบริหารจัดการน้ำ                     |              |                   |                    |                                 |                  |           |               |           |           |            |
| 🛒 ด้านที่ 6 การจัดการภายในและ<br>ธรรมาภิบาล        | ลຳດັບ ▲      | จังหวัด           | อำเภอ              | อปท.                            | ปิ่งบประมาณ      | หมวดที่ 1 | หมวดที่ 2     | หมวดที่ 3 | หมวดที่ 4 | 10         |
| บันทึกข้อมูลการจัดเก็บภาษีที่ดิน                   | 1            | สมุทรสาคร         | เมืองสมุทรสาคร     | เทศบาลนครสมุทรสาคร              | 2564             | /         | 1             | /         | /         | <b>e e</b> |
| และสิ่งปลูกสร้าง (กทม.)                            | 2            | สมุทรสาคร         | เมืองสมุทรสาคร     | เทศบาลนครสมุทรสาคร              | 2565             | х         | х             | /         | х         | <b>Q</b>   |
| ข้อมูลทะเบียนท้องถิ่น<br>ข้อมูลการช่วยเหลือประชาชน | 3            | สมุทรสาคร         | เมืองสมุทรสาคร     | เทศบาลนครสมุทรสาคร              | 2566             | х         | х             | х         | х         |            |
| ข้อมูล LPA                                         | หน้าส        | ละ 10 รายการ ∽    |                    |                                 | 1 ถึง 3 จาก 3    |           |               |           |           |            |
| ข้อมูลบุคลากรท้องถิ่น (LHR)                        |              |                   |                    |                                 |                  |           |               |           |           |            |
| ข้อมูลแผนพัฒนาท้องถิ่น 5 ปี                        |              |                   |                    |                                 |                  |           |               |           |           |            |

# <u>ตัวอย่าง</u> เมื่อกดเลือกออกรายงาน file Excel ของปีงบประมาณ 2564 (หมายเลข 19)

| MAIN MENU                                    | ด้านที่ 6 กา | เรจัดการภายในแล | ละธรรมาภิบาล >> บัเ | มทึกข้อมูลการจัดเก็บภาษีที่ดินเ | เละสิ่งปลูกสร้าง |           |                |           |           | REGO11 |
|----------------------------------------------|--------------|-----------------|---------------------|---------------------------------|------------------|-----------|----------------|-----------|-----------|--------|
| 😻 ด้านที่ 1 สาธารณสุขและสิ่ง<br>แวดล้อม      | เงื่อนไขกา   | รค้นหา          |                     |                                 |                  |           |                |           |           |        |
| \mu ด้านที่ 2 นวัตกรรมและการ                 | จังหวัด      | สมุทร           | สาคร                |                                 | อำเภอ            |           | เมืองสมุทรสาคร |           |           |        |
| ศกษา                                         | aUn.         | เทศบา           | เลนครสมุทรสาคร      |                                 | ปีงบประมาย       | น         | -ทั้งหมด-      |           |           | ~      |
| 🏖 ด้านที่ 3 สาธารณภัย                        |              |                 |                     |                                 |                  |           |                |           |           |        |
| \Lambda ด้านที่ 4 โครงสร้างพื้นฐาน           |              |                 |                     | ĂUHT                            | แสดงทั้งหมด      |           |                |           |           |        |
| 🇮 ด้านที่ 5 การบริหารจัดการน้ำ               |              |                 |                     |                                 |                  |           |                |           |           |        |
| ᅖ ด้านที่ 6 การจัดการภายในและ<br>ธรรมาภิบาล  | ลຳດັບ ▲      | จังหวัด         | อำเภอ               | อปท.                            | ปีงบประมาณ       | หมวดที่ 1 | หมวดที่ 2      | หมวดที่ 3 | หมวดที่ 4 | 19     |
| บันทึกข้อมูลการจัดเก็บภาษีที่ดิน             | 1            | สมุทรสาคร       | เมืองสมุทรสาคร      | เทศบาลนครสมุทรสาคร              | 2564             | /         | /              | /         | /         |        |
| และสิ่งปลูกสร้าง (กทม.)                      | 2            | สมุทรสาคร       | เมืองสมุทรสาคร      | เทศบาลนครสมุทรสาคร              | 2565             | х         | х              | /         | х         |        |
| ขอมูลทะเบยนทองถน<br>ข้อมลการช่วยเหลือประชาชน | з            | สมุทรสาคร       | เมืองสมุทรสาคร      | เทศบาลนครสมุทรสาคร              | 2566             | х         | x              | ×         | x         |        |
| ข้อมูล LPA                                   | หน้าส        | ละ 10 รายการ 🗸  |                     | 1                               | ถึง 3 จาก 3      |           |                |           |           |        |
| ข้อมูลบุคลากรท้องถิ่น (LHR)                  |              |                 |                     |                                 |                  |           |                |           |           |        |
| ข้อมูลแผนพัฒนาท้องถิ่น 5 ปี                  |              |                 |                     |                                 |                  |           |                |           |           |        |

เมื่อกดออกรายงานแล้วระบบจะทำการ download เป็น file Excel หาก download เรียบร้อยแล้วจะขึ้นให้เปิด file ดังภาพ (หมายเลข 20)

|                                                |              |                |                    |                                  |                   |           |                 |                                  | <b>e</b> r <i>e</i> | ☆ ( | 🛃 C | 1 M :  |
|------------------------------------------------|--------------|----------------|--------------------|----------------------------------|-------------------|-----------|-----------------|----------------------------------|---------------------|-----|-----|--------|
| DLA INFO64                                     | ≡            |                |                    |                                  |                   |           | 20              | LandAndBuildin<br>35.0 KB • Done | gTaxEachReport.x    | Is  | จา  | กระบบ  |
| MAIN MENU                                      | ด้านที่ 6 กา | ารจัดการภายในแ | ละธรรมาภิบาล >> เป | มันทึกข้อมูลการจัดเก็บภาษีที่ดิเ | นและสิ่งปลูกสร้าง |           |                 |                                  |                     |     |     | REG011 |
| 😻 ด้านที่ 1 สาธารณสุขและสิ่ง<br>แวดล้อม        | เงื่อนไขกา   | เรค้นหา        |                    |                                  |                   |           |                 |                                  |                     |     |     |        |
| <b>เค</b> ้เ ด้านที่ 2 นวัตกรรมและการ          | จังหวัด      | สุพรร          | สมบุรี             |                                  | อำเภอ             |           | เมืองสุพรรณบุรี |                                  |                     |     |     |        |
| ศึกษา                                          | aUn.         | เทศบ           | าลเมืองสุพรรณบุรี  |                                  | ปีงบประมาย        | u         | -ทั้งหมด-       |                                  |                     |     |     | ~      |
| 🏖 ด้านที่ 3 สาธารณภัย                          |              |                |                    | _                                |                   |           |                 |                                  |                     |     |     |        |
| 🗛 ด้านที่ 4 โครงสร้างพื้นฐาน                   |              |                |                    | คัน                              | หา แสดงทั้งหมด    |           |                 |                                  |                     |     |     |        |
| 🇮 ด้านที่ 5 การบริหารจัดการน้ำ                 |              |                |                    |                                  |                   |           |                 |                                  |                     |     |     | _      |
| 🛒 ด้านที่ 6 การจัดการภายในและ<br>ธรรมาภิบาล    | ສຳດັບ ▲      | จังหวัด        | อำเภอ              | อปท.                             | ปิ่งบประมาณ       | หมวดที่ 1 | หมวดที่ 2       | หมวดที่ 3                        | หมวดที่ 4           |     |     |        |
| บันทึกข้อมูลการจัดเก็บภาษีที่ดิน               | 1            | สุพรรณบุรี     | เมืองสุพรรณบุรี    | เทศบาลเมืองสุพรรณบุรี            | 2564              | 1         | 1               | 1                                | 1                   | 9   |     |        |
| และสิ่งปลูกสราง (กทม.)<br>ข้อมลทะเมียมท้องถิ่ม | 2            | สุพรรณบุรี     | เมืองสุพรรณบุรี    | เทศบาลเมืองสุพรรณบุรี            | 2565              | x         | х               | X                                | х                   | 9   |     |        |
| ข้อมูลการช่วยเหลือประชาชน                      | หน้าส        | ละ 10 รายการ 🗸 |                    |                                  | 1 ถึง 2 จาก 2     |           |                 |                                  |                     |     |     |        |
| ข้อมูล LPA                                     |              |                |                    |                                  |                   |           |                 |                                  |                     |     |     |        |
| ข้อมูลบุคลากรท้องถิ่น (LHR)                    |              |                |                    |                                  |                   |           |                 |                                  |                     |     |     |        |
| ข้อมูลแผนพัฒนาท้องถิ่น 5 ปี                    |              |                |                    |                                  |                   |           |                 |                                  |                     |     |     |        |
| รายรับจริง-รายจ่ายจริงของ                      |              |                |                    |                                  |                   |           |                 |                                  |                     |     |     |        |

### 11. วิธีการบันทึกข้อมูล ตามปีงบประมาณ สามารถกดแก้ไขข้อมูลด้านขวามือ (หมายเลข 21)

| MAIN MENU                                   | ด้านที่ 6 การ | รจัดการภายในและธ   | รรมาภิบาล >> แผนที่ภาเ     | ์รีและทะเบียนทรัพย์สิน (LTAX) |            |               |           |           |   | REG034 |
|---------------------------------------------|---------------|--------------------|----------------------------|-------------------------------|------------|---------------|-----------|-----------|---|--------|
| 😎 ด้านที่ 1 สาธารณสขและสิ่ง                 |               |                    |                            |                               |            |               |           |           |   |        |
| แวดล้อม                                     | เงื่อนไขการ   | ะค้นหา             |                            |                               |            |               |           |           |   |        |
| <b>เค๊เ</b> ด้านที่ 2 นวัตกรรมและการ        | จังหวัด       | สมุทรสาค           | IS                         |                               | อำเภอ      | เมืองสมุทรสาศ | คร        |           |   |        |
| ศึกษา                                       | อปท.          | เทศบาลน            | ครสมุทรสาคร                |                               | ปีงบประมาณ | -ทั้งหมด-     |           |           |   | ~      |
| 🏖 ด้านที่ 3 สาธารณภัย                       |               |                    |                            |                               |            |               |           |           |   |        |
| 🗛 ด้านที่ 4 โครงสร้างพื้นฐาน                |               |                    |                            | ค้นหา แสด                     | กงทั้งหมด  |               |           |           |   |        |
| 🇮 ด้านที่ 5 การบริหารจัดการน้ำ              |               |                    |                            |                               |            |               |           |           |   |        |
| 🚆 ด้านที่ 6 การจัดการภายในและ<br>ธรรมาภิบาล | รายงานข้อมู   | มูลทั้งหมด รายงานค | วามพร้อมเกี่ยวกับ LTAX ราะ | ยงานการยินยอม                 |            |               |           |           |   |        |
| มันทึกข้อมูลการจัดเก็บกาษีที่ดิน            | ลำดับ 🔺       | จังหวัด            | อำเภอ                      | əUn.                          | ปีงบประ    | มาณ เ         | หมวดที่ 1 | หมวดที่ 2 |   | 2      |
| และสิ่งปลูกสร้าง (กทม.)                     | 1             | สมุทรสาคร          | เมืองสมุทรสาคร             | เทศบาลนครสมุทรสาคร            | 2564       |               | 1         | х         | 9 | 0      |
| ข้อมูลทะเบียนท้องถิ่น                       | 2             | สมุทรสาคร          | เมืองสมุทรสาคร             | เทศบาลนครสมุทรสาคร            | 2565       |               | x         | х         | 9 |        |
| ข้อมูลการช่วยเหลือประชาชน                   |               |                    |                            |                               |            |               |           |           |   |        |
| ข้อมูล LPA                                  | หน้าละ        | ะ 10 รายการ 🗸      |                            | 1 ຄึง 2 ຈ                     | าก 2       |               |           |           |   |        |
| ข้อมูลบุคลากรท้องถิ่น (LHR)                 |               |                    |                            |                               |            |               |           |           |   |        |
| ข้อมูลแผนพัฒนาท้องถิ่น 5 ปี                 |               |                    |                            |                               |            |               |           |           |   |        |

เมื่อทำการกดแก้ไขข้อมูลแล้ว จะมีหน้าบันทึกข้อมูลให้ดังรูป สามารถเลื่อนแถบสีเทาด้านขวาของจอเพื่อดำเนินการ บันทึกตามลำดับ โดยมีข้อมูลที่ต้องทำการบันทึกดังต่อไปนี้

| MAIN MENU                                    | ด้านที่ 6 ก | ารจัดการภายในแล | ละธรรมาภิบาล >> บ้ | ้นทึกข้อมูลการจัดเก็บภาษีที่ดิน | และสิ่งปลูกสร้าง |           |               |           |           | REGO11     |
|----------------------------------------------|-------------|-----------------|--------------------|---------------------------------|------------------|-----------|---------------|-----------|-----------|------------|
| 😻 ด้านที่ 1 สาธารณสุขและสิ่ง<br>แวดล้อม      | เงื่อนไขกา  | ารคันหา         |                    |                                 |                  |           |               |           |           |            |
| <b>เค๊เ</b> ด้านที่ 2 นวัตกรรมและการ         | จังหวัด     | สมุทร           | สาคร               |                                 | อำเภอ            | u         | มืองสมุทรสาคร |           |           |            |
| ศึกษา                                        | อปท.        | เทศบา           | าลนครสมุทรสาคร     |                                 | ปีงบประมา        | ณ         | -ทั้งหมด-     |           |           | ~          |
| 🏖 ด้านที่ 3 สาธารณภัย                        |             |                 |                    |                                 |                  |           |               |           |           |            |
| 🗛 ด้านที่ 4 โครงสร้างพื้นฐาน                 |             |                 |                    | Řин                             | า แสดงทั้งหมด    |           |               |           |           |            |
| 🧱 ด้านที่ 5 การบริหารจัดการน้ำ               |             |                 |                    |                                 |                  |           |               |           |           |            |
| 🚆 ด้านที่ 6 การจัดการภายในและ<br>ธรรมาภิบาล  | ລຳດັບ 🔺     | จังหวัด         | อำเภอ              | อปท.                            | ปีงบประมาณ       | หมวดที่ 1 | หมวดที่ 2     | หมวดที่ 3 | หมวดที่ 4 |            |
| บันทึกข้อมูลการจัดเก็บภาษีที่ดิน             | 1           | สมุทรสาคร       | เมืองสมุทรสาคร     | เทศบาลนครสมุทรสาคร              | 2564             | /         | /             | /         | /         | <b>(2)</b> |
| และสิ่งปลูกสร้าง (กทม.)                      | 2           | สมุทรสาคร       | เมืองสมุทรสาคร     | เทศบาลนครสมุทรสาคร              | 2565             | x         | x             | /         | x         | <b>Q b</b> |
| ขอมูลทะเบยนทองถน<br>ข้อมลการช่วยเหลือประชาชน | 3           | สมุทรสาคร       | เมืองสมุทรสาคร     | เทศบาลนครสมุทรสาคร              | 2566             | х         | x             | ×         | x         |            |
| ข้อมูล LPA                                   | หน้า        | ละ 10 รายการ 🗸  |                    |                                 | 1 ถึง 3 จาก 3    |           |               |           |           | 21         |
| ข้อมูลบุคลากรท้องถิ่น (LHR)                  |             |                 |                    |                                 |                  |           |               |           |           |            |
| ข้อมลแผนพัฒนาท้องถิ่น 5 ปี                   |             |                 |                    |                                 |                  |           |               |           |           |            |

<u>หมวดที่ 1</u> ข้อมูลเกี่ยวกับการจัดเก็บภาษีที่ดินและสิ่งปลูกสร้าง ปี 2566 (ณ วันที่ 30 กันยายน 2566)

- 1.1 จำนวนผู้เสียภาษีทั้งหมด ตามหนังสือแจ้งประเมินภาษีที่ดินและสิ่งปลูกสร้าง (ภ.ด.ส.6) ... ราย
- 1.2 จำนวนเงินภาษีทั้งหมด ตามหนังสือแจ้งประเมินภาษีที่ดินและสิ่งปลูกสร้าง (ภ.ด.ส.6) ... ราย
  - 1.2.1 จำนวนเงินภาษี ตามแบบแสดงรายการคำนวณภาษีที่ดินและสิ่งปลูกสร้าง (ภ.ด.ส.7)

ก่อนลดภาษี .....บาท

# 1.2.2 จำนวนเงินภาษี ตามแบบแสดงรายการคำนวณภาษีอาคารชุด/ห้องชุด (ภ.ด.ส.8) (ถ้าไม่มี ให้เติม 0) ก่อนลดภาษี .....บาท 1.3 จำนวนเงินภาษีที่จัดเก็บได้จริง (รวมเบี้ยปรับและเงินเพิ่ม) .....บาท 1.4 จำนวนงินภาษีที่ค้างชำระ (ถ้าไม่มี ให้เติม 0) .....บาท

1.5 จำนวนผู้ค้างชำระภาษี (ถ้าไม่มี ให้เติม 0) ... ราย

| หมวดที่ 1 ข้อมูลเกี่ยวกับการจัดเก็บภาษีที่ดินและสิ่งปลูกสร้าง ปี2566 (ณ วันที่ 30 กันยายน<br>2566) |     |
|----------------------------------------------------------------------------------------------------|-----|
| 1.1 จำนวนผู้เสียภาษีทั้งหมด ตามหนังสือแจ้งประเมินภาษีที่ดิน<br>และสิ่งปลูกสร้าง (ภ.ด.ส.6)          | ราย |
| 1.2 จำนวนเงินภาษีทั้งหมด ตามหนังสือแจ้งประเมินภาษีที่ดิน<br>และสิ่งปลูกสร้าง (ภ.ด.ส.6)             | บาท |
| 1.2.1 จำนวนเงินภาษี ตามแบบแสดงรายการคำนวณภาษีที่ดินและสิ่งปลูกสร้าง<br>(ภ.ด.ส.7)                   |     |
| ก่อนลดภาษี บาท                                                                                     |     |
| 1.2.2 จำนวนเงินภาษี ตามแบบแสดงรายการคำนวณภาษีอาคารชุด/ห้องชุด<br>(ภ.ด.ส.8)(ถ้าไม่มี ให้เติม O)     |     |
| ก่อนลดภาษี บาท                                                                                     |     |
| 1.3 จำนวนเงินภาษีที่จัดเก็บได้จริง (รวมเบี้ยปรับและเงินเพิ่ม)                                      | บาท |
| 1.4 จำนวนงินภาษีที่ค้างซำระ (ถ้าไม่มี ให้เติม O)                                                   | บาท |
| 1.5 จำนวนผู้ค้างชำระภาษี (ถ้าไม่มี ให้เติม O)                                                      | ราย |

<u>หมวดที่ 2</u> ข้อมูลแบบแสดงรายการประเมินและคำนวณภาษี (อัปโหลด file excel เท่านั้น)

2.1 ราคาประเมินทุนทรัพย์ที่ดินและสิ่งปลูกสร้าง (ภ.ด.ส.1)

2.2 ราคาประเมินทุนทรัพย์ห้องชุดตามกฎหมายว่าด้วยอาคารชุด (ภ.ด.ส.2)

2.3 แบบแสดงรายการคำนวณรายการภาษีที่ดินและสิ่งปลูกสร้าง (ภ.ด.ส.7)

2.4 แบบแสดงรายการคำนวณรายการภาษีอาคารชุด/ห้องชุด (ภ.ด.ส.8)

2.5 กรณี file ตาม 2.1 - 2.4 มีขนาดใหญ่ไม่สามารถ browse ได้ ให้รวม file ทั้งหมดเป็น file ZIP หรือ RAR แล้วฝาก file ขึ้นเว็บที่ให้บริการ แล้ว copy link ที่ฝาก file นั้นวางลงในช่องข้อมูลนี้ หมวดที่ 2 ข้อมูลแบบแสดงรายการประเมินและคำนวณภาษี (อัพโหลดไฟล์ excel เท่านั้น)

| 2.1                 | 1 ราคาประเมินทุนทรัพย์ที่ดินและสิ่งปลูกสร้าง (ภ.ด.ส.1)                                                                                                    | Choose File No file chosen |
|---------------------|----------------------------------------------------------------------------------------------------|----------------------------|
| 2.2<br>עָכ          | 2 ราคาประเมินทุนทรัพย์ห้องชุดตามกฎหมายว่าด้วยอาคาร<br>ล (ภ.ด.ส.2)                                                                                                    | Choose File No file chosen |
| 2.3<br>สร้          | 3 แบบแสดงรายการคำนวณรายการภาษิที่ดินและสิ่งปลูก<br>ร้าง (ภ.ด.ส.7)                                                                                                    | Choose File No file chosen |
| 2.4<br>(ภ           | 4 แบบแสดงรายการคำนวณรายการภาษีอาคารชุด/ห้องชุด<br>.ด.ส.8)                                                                                                    | Choose File No file chosen |
| 2.5<br>ให้:<br>เว็เ | 5 กรณีไฟล์ตาม 2.1-2.4 มีขนาดใหญ่ไม่สามารถ browse ได้<br>่รวมไฟล์ทั้งหมดเป็นไฟล์ ZIP หรือ RAR แล้วฝากไฟล์ขึ้น<br>ปที่ให้บริการ แล้ว copy link ที่ฝากไฟล์นั้น วางลงในช่อง<br>อมูลนี้ |                            |

\*\* กรณีไฟล์ข้อมูลที่ไม่ใช่ excel จะไม่สามารถ browse ขึ้นในระบบได้ ต้องแปลงไฟล์ให้อยู่ในตระกูล excel เท่านั้น หากไม่สามารถ browse file ตามข้อ 2.1- 2.4 ขึ้นระบบได้ เนื่องจากไฟล์มีขนาดใหญ่ หรือมีปัญหาความเร็วของ Internet ให้เลือกทำในข้อ 2.5

<u>หมวดที่ 3</u> การจัดทำแผนที่ภาษีและทะเบียนทรัพย์สิน

3.1 การจัดทำแผนที่แม่บท >> ให้เลือกระหว่าง "อยู่ระหว่างดำเนินการ" หรือ "เสร็จแล้ว"

| 3.2          | การจัดเ | ทำแผนที่เ | กาษีและทะ | เบียนท | รัพย์สิน | >> | ให้เลือกระหว่าง | "อยู่ระหว่างเ | จำเนินการ" |
|--------------|---------|-----------|-----------|--------|----------|----|-----------------|---------------|------------|
| หรือ "เสร็จเ | เล้ว"   |           |           |        |          |    |                 |               |            |

| หมวดที่ 3 การจัดทำแผนที่ภาษีและทะเบียนทรัพย์สิน |              |    |
|-------------------------------------------------|--------------|----|
| 3.1 การจัดทำแผนที่แม่บท                         | -กรุณาเลือก- | ~* |
| 3.2 การจัดทำแผนที่ภาษีและทะเบียนทรัพย์สิน       | -กรุณาเลือก- | ~* |
|                                                 |              |    |

<u>หมวดที่ 4</u> ประเด็นปัญหาทางกฎหมาย ทางปฏิบัติและข้อเสนอแนะ ต้องเลือกข้อมูลอย่างน้อย 1 ข้อและสามารถเลือก ได้มากกว่า 1 ข้อ โดยแบ่งหัวข้อออกเป็น 3 ข้อดังนี้

- 4.1 ปัญหาทางกฎหมาย (สามารถเลือกได้มากกว่า 1 ข้อ)
- 4.2 ปัญหาในทางปฏิบัติ (สามารถเลือกได้มากกว่า 1 ข้อ)
- 4.3 ข้อเสนอแนะ
  - 4.3.1 ข้อเสนอแนะด้านกฎหมาย
  - 4.3.2 ข้อเสนอแนะทางปฏิบัติ

หมวดที่ 4 ประเด็นปัญหาทางกฎหมาย ทางปฏิบัติและข้อเสนอแนะ

| 4.1 | ป้ญหาทางกฎหมาย | (สามารถเลือกได้มากกว่า 1 | ข้อ) | * |
|-----|----------------|--------------------------|------|---|
|-----|----------------|--------------------------|------|---|

□ 4.1.1 นิยามสิ่งปลูกสร้างไม่ชัดเจน ไม่ครอบคลุมสิ่งปลูกสร้างที่เคยเสียภาษีโรงเรือน (มาตรา 5)

🗆 4.1.2 ยกเว้นภาษีไม่ครบถ้วน เป็นธรรม (มาตรา 8 มาตรา 40 และมาตรา 73)

🗆 4.1.3 ระยะเวลาการสำรวจ ไม่สอดคล้องกับข้อเท็จจริง (มาตรา 9 มาตรา 39 มาตรา 53 มาตรา 54 และมาตรา 73)

🗆 4.1.4 การแจ้งหนังสือ คำสั่ง (มาตรา 13)

🗆 4.1.5 ไม่มีเจ้าหน้าที่ยึดอายัด (มาตรา 63)

🗆 4.1.6 อัตราภาษีไม่เป็นธรรม (มาตรา 94)

🗆 4.1.7 ไม่ให้ปัดเงินภาษีที่มีเศษสตางค์

🗆 4.1.8 กรณีเป็นกรรมสิทธิร่วม

🗆 4.1.9 อื่นๆ ระบุ

4.2 ปัญหาในทางปฏิบัติ (สามารถเลือกได้มากกว่า 1 ข้อ) \*

4.2.1 ไม่มีเครื่องมือที่ช่วยจัดเก็บภาษี

- 🗆 4.2.2 มีภาระค่าใช้จ่ายเพิ่มขึ้น
- 🗆 4.2.3 แนวเขต อปท. ไม่ชัดเจน และทับซ้อนกัน
- 🗆 4.2.4 การคำนวณภาษียุ่งยาก ซับซ้อน

🗆 4.2.5 ข้อมูลที่ อปท. ได้รับจากหน่วยงานอื่น ไม่เป็นปัจจุบัน

- 🗆 4.2.6 หลักเกณฑ์การประเมิณราคาทุนทรัพย์ไม่ชัดเจน
- 4.2.7 ผู้เสียภาษีขาดความรู้ความเข้าใจมีข้อโต้แย้งกับเจ้าหน้าที่
- 🗆 4.2.8 บุลคลากรไม่เพียงพอและไม่มีความรู้ด้านสารสนเทศภูมิศาสตร์
- 🗆 4.2.9 อื่นๆ ระบุ

4.3 ข้อเสนอแนะ

| 4.3.1 ข้อเสนอแนะด้านกฎ<br>หมาย |    |
|--------------------------------|----|
| 4.3.2 ข้อเสนอแนะทางปฏิบัติ     |    |
|                                | ļ, |

และบันทึกข้อมูลผู้รายงานเพื่อความสะดวกในการติดต่อประสานงาน จากนั้นกดปุ่ม บันทึกข้อมูล (หมายเลข 22)

| ชื่อ - สกุล ผู้รายงาน<br>ข้อมูล | uters unatures | * เบอร์<br>มือถือ    | OTHER OTHER | * |
|---------------------------------|----------------|----------------------|-------------|---|
|                                 |                | 22 บันทึกข้อมูล กลับ |             |   |

\*\* เมื่อบันทึกข้อมูลแล้ว สามารถแก้ไขได้ จนกว่าจะมีการปิดระบบ และเมื่อแจ้งปิดระบบแล้วจะไม่สามารถบันทึก ข้อมูลได้อีกต่อไปต้องติดต่อเจ้าหน้าที่เท่านั้น

ติดต่อประสานงานการบันทึกข้อมูล

สำนักบริหารการคลังท้องถิ่น

กลุ่มงานนโยบายการคลังและพัฒนารายได้

โทร. 0 2241 9000 ต่อ 1426 - 30

dla0808.3a@gmail.com